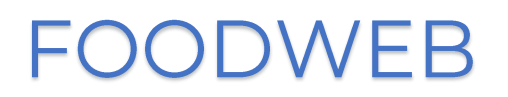

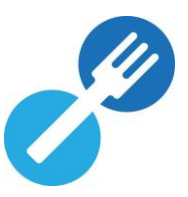

# QUICK START GUIDE

## CREATION DU PROFIL D'ACCES SECURISE AU PORTAIL FOODWEB

Vous trouverez ci-dessous les étapes à suivre pour créer/activer/lier votre profil d'accès sécurisé à l'aide de vos codes temporaires.

- <complex-block>
- 1) Cliquez sur « Connexion » ou « Connexion My Foodweb »

 Saisissez le nom d'utilisateur (numéro d'entreprise [NE] ou numéro d'unité d'établissement [NUE] ou point de contrôle [PC]) et le mot de passe (codes d'accès temporaires).

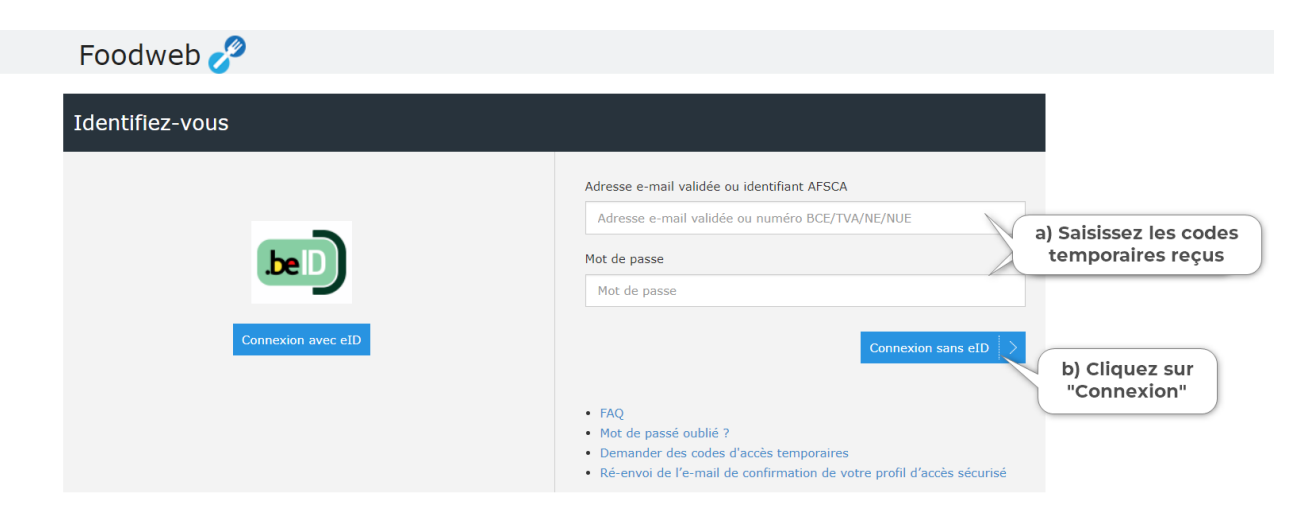

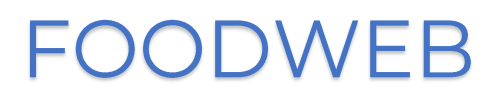

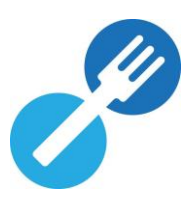

- 3) Encodez une adresse e-mail (de préférence une adresse e-mail générique pour les entreprises comptant plusieurs personnes habilitées à se connecter à notre portail). Indiquez vos nom, prénom et éventuellement votre numéro de registre national ou numéro international et cliquez ensuite sur « Enregistrer ». Le mot de passe doit répondre à deux conditions, notamment :
  - Se composer de minimum 8 caractères ;
  - Contenir au moins 1 chiffre ('0' à '9').

**<u>REMARQUE</u>** : Veillez à ne pas insérer d'espace avant ou après votre adresse e-mail dans le champ y afférent.

| Foodweb 🥜                                                                         | Vous n'êtes pas connecté   <u>Connexion</u>                                                                  |   |
|-----------------------------------------------------------------------------------|----------------------------------------------------------------------------------------------------|---|
| Accueil FAQ Contact                                                               |                                                                                                    |   |
| Création d'un profil d'accès sécurisé                                             |                                                                                                    |   |
| Un profil d'accès sécurisé va être créé pour<br>l'opérateur                       | Champ rempli automatiquement et non éditable                                                                 | 1 |
| Voulez-vous lier ce numéro d'opérateur à un<br>profil d'accès sécurisé existant ? | O Oui ● Non Créer un profil d'accès                                                                          | ) |
| Adresse e-mail *                                                                  | Pensez à utiliser une adresse générique si c'est souhaitable                                                 |   |
| Confirmez l'adresse e-mail *                                                      |                                                                                                    |   |
| Min. 8 caractères<br>Min. un chiffre ('0' à '9')                                  | Conservez soigneusement le mot de passe choisi Champs à remplir obligatoirement                              |   |
| Confirmez le mot de passe *                                                       |                                                                                                    | ) |
| Nom *                                                                             |                                                                                                    |   |
| Prénom *                                                                          |                                                                                                    |   |
| Champs Numéro de registre national                                                |                                                                                                    |   |
| facultatifs Numéro international                                                  |                                                                                                    |   |
|                                                                                   | Les champs marqués d'un astérisque (*) sont obligatoires Cliquez sur "Enregistrer" Dout terminer la création |   |
|                                                                                   | Enregistrer                                                                                                  |   |

Un message de confirmation apparaît à l'écran et un e-mail vous sera envoyé.

#### VOUS SOUHAITEZ LIER DIFFERENTES ENTREPRISES SUR UN SEUL PROFIL DÉJÀ EXISTANT ?

Vous en avez la possibilité. Pour ce faire :

- Cochez « OUI » à la question : « Voulez-vous lier ce numéro d'opérateur à un profil d'accès sécurisé existant ? »
- Complétez l'adresse e-mail du profil de l'entreprise A et son mot de passe ; puis cliquez sur « Enregistrer »
   Un message de confirmation apparaît à l'écran (un e-mail vous sera également envoyé) vous indiquant que l'entreprise B a été ajoutée au profil de l'entreprise A.
- 4) Il vous reste une dernière étape : l'activation de votre profil d'accès.
  - o Ouvrez l'e-mail de confirmation reçu de « noreply@favv-afsca.be ».
  - Cliquez sur le lien (en bleu) dans cet e-mail pour confirmer votre profil. Si cela ne fonctionne pas, vous pouvez aussi copier/coller ce lien dans votre barre d'adresse. Pour des raisons de sécurité, le lien que vous recevez dans l'e-mail de confirmation n'est valable que 24h.
  - Vous recevrez une confirmation de l'activation de votre profil.
  - Vous pouvez maintenant vous connecter en cliquant sur « Connexion » ou

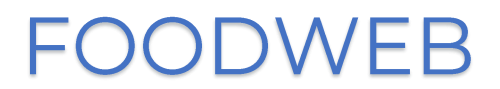

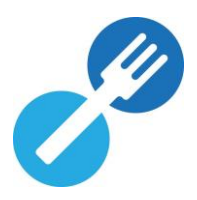

« identifier » avec le nom d'utilisateur (**adresse e-mail**) et mot de passe que vous avez choisi.

#### VOUS N'AVEZ PAS REÇU D'E-MAIL DE CONFIRMATION ?

- 1. Avez-vous bien accès à l'adresse e-mail que vous avez encodée sur notre portail ?
- 2. Avez-vous vérifié que l'e-mail de confirmation ne se trouve pas dans le dossier SPAM de votre boîte mail ?

#### VOUS RECEVEZ UN MESSAGE DISANT QUE L'ACTIVATION A ÉCHOUÉ ?

## « Ce compte n'a pas pu être activé car le lien est incorrect ou périmé »

Dans ce cas, soit la durée de validité du lien (24h) a expiré, soit le lien d'activation a déjà été utilisé.

Si la durée de validité du lien a expiré :

- Retournez sur « Connexion » ou « Connexion My Foodweb » et cliquez sur le lien « Ré-envoi de l'e-mail de confirmation de votre profil d'accès sécurisé »
- Complétez votre adresse e-mail et cliquez sur le bouton « Envoyer ».
   Vous recevrez alors un nouvel e-mail de confirmation valable pendant 24h.

#### Si le lien d'activation a déjà été utilisé :

 Cliquez sur « Connexion » ou « Connexion – My Foodweb » et identifiez-vous avec les « nom d'utilisateur (adresse e-mail) et mot de passe choisi.

## IMPORTANT !

Dès que vous aurez finalisé la création de votre profil, vous ne pourrez plus utiliser les codes temporaires pour vous connecter. Veillez donc à conserver soigneusement les nom d'utilisateur (**adresse e-mail**) et mot de passe choisi.